# Guida alla configurazione e alla distribuzione dell'appliance virtuale di MSE release 7.2

# Sommario

Introduzione **Prerequisiti** Requisiti Componenti usati Convenzioni Premesse Requisiti di sistema Software di gestione e licenze VMware Fabbisogni di risorse Configurazione dell'host ESXi Installazione di MSE Virtual Appliance Configurazione dei livelli di MSE Virtual Appliance Configurazione di MSE Virtual Appliance Configurazione della rete Aggiunta di spazio su disco rigido **Dimensione blocco** Strumenti VMware Aggiornamento dell'appliance virtuale Licenze per l'appliance virtuale Alta disponibilità sull'appliance virtuale Configura alta disponibilità Attivazione di MSE secondario Disattivazione di MSE secondario Appliance virtuale su ESXi 5.0 Procedura console MSE Aggiunta di MSE VA a NCS Informazioni di riferimento per la riga di comando Comandi WLC Comandi MSE Informazioni correlate

# Introduzione

Il software Cisco Mobility Services Engine (MSE) versione 7.2 aggiunge l'appliance virtuale e il supporto per VMware ESXi. In questo documento vengono fornite linee guida per la configurazione e l'installazione, oltre a suggerimenti per la risoluzione dei problemi, per gli utenti che aggiungono l'appliance virtuale MSE a una WLAN unificata Cisco e che eseguono Servizi compatibili con il contesto e/o Cisco Adaptive Wireless Intrusion Prevention System (wIPS). In questo documento vengono inoltre descritti i requisiti di sistema per l'appliance virtuale MSE e

vengono fornite linee guida generali per la distribuzione dell'appliance. Questo documento non fornisce i dettagli di configurazione per MSE e i componenti associati. Queste informazioni sono fornite in altri documenti; vengono forniti riferimenti.

Fare riferimento alla sezione <u>Informazioni correlate</u> per un elenco di documenti sulla configurazione e la progettazione dei servizi di mobilità con riconoscimento del contesto. Nel presente documento, inoltre, non viene descritta la configurazione degli IPS adattivi.

# Prerequisiti

## Requisiti

Nessun requisito specifico previsto per questo documento.

## Componenti usati

Il riferimento delle informazioni contenute in questo documento è Cisco serie 3300 Mobility Services Engine.

Le informazioni discusse in questo documento fanno riferimento a dispositivi usati in uno specifico ambiente di emulazione. Su tutti i dispositivi menzionati nel documento la configurazione è stata ripristinata ai valori predefiniti. Se la rete è operativa, valutare attentamente eventuali conseguenze derivanti dall'uso dei comandi.

## Convenzioni

Per ulteriori informazioni sulle convenzioni usate, consultare il documento <u>Cisco sulle convenzioni</u> nei suggerimenti tecnici.

## Premesse

Questa immagine mostra la tipica implementazione di Cisco WLAN che include Cisco Mobility Services Engine (MSE). L'installazione include anche altri client di rete cablati/wireless, tag RFID, punti di accesso non autorizzati e client. MSE fornisce visibilità a questi elementi sia per la posizione che per wIPS. Prima della versione 7.2 del software MSE, solo gli accessori fisici erano limitati a MSE-3310 e MSE-3350/3355.

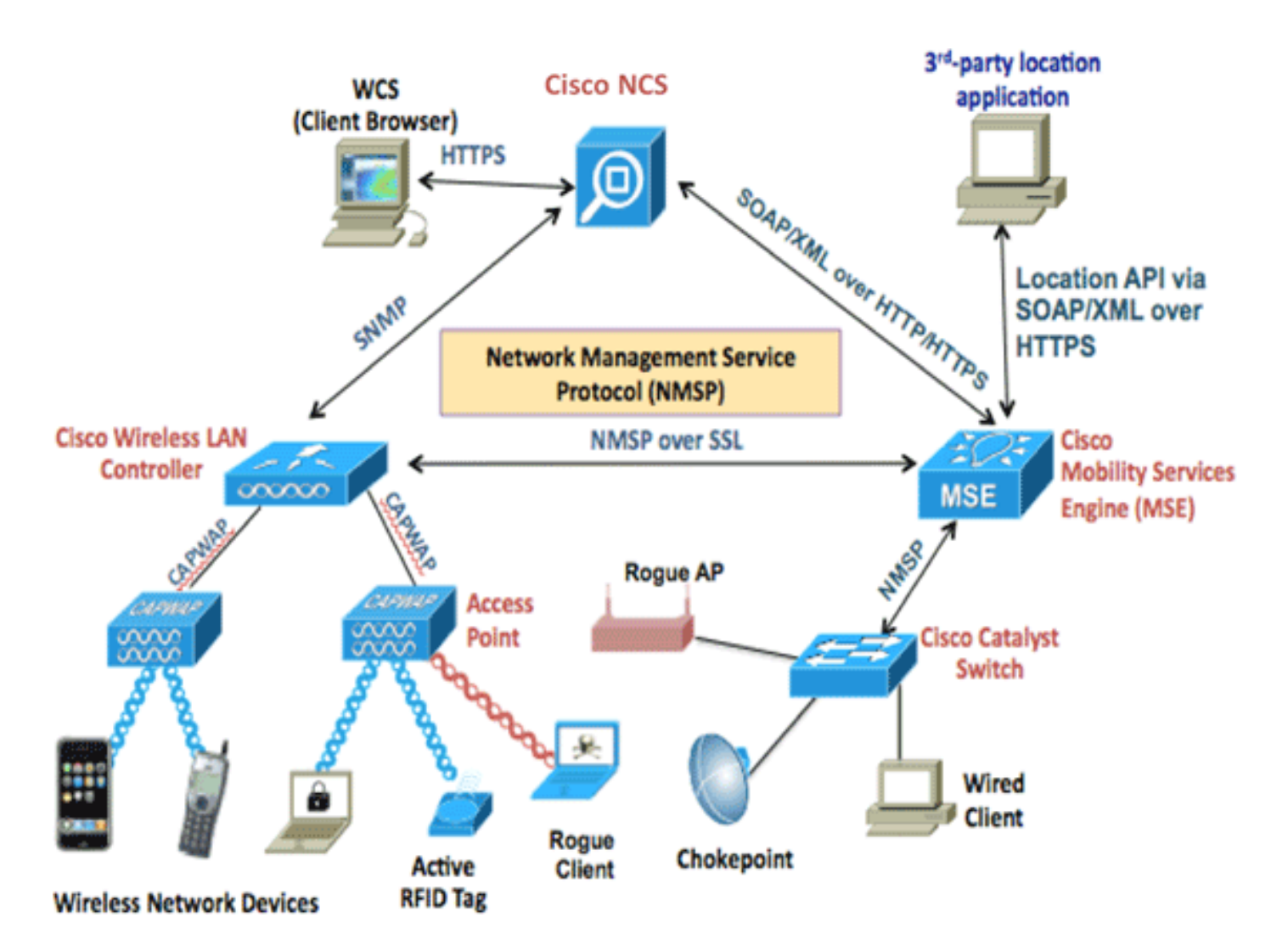

# Requisiti di sistema

Il software MSE release 7.2 Virtual Appliance è supportato e testato su VMware ESXi 4.1 e versioni successive. Queste configurazioni server sono state testate e sono consigliate come linee guida.

- Server rack Cisco Unified Computing System (UCS) C200 M2Due (2) processori Intel<sup>?</sup> Xeon<sup>?</sup> CPU E5506 a 2,13 GHzRAM (secondo il livello configurato)Unità SAS con controller RAID avanzati (almeno 500 GB+)
- Server rack UCS C210 M2Due (2) CPU Intel Xeon E5640 a 2,67 GHzRAM (secondo il livello configurato)Unità SAS con controller RAID avanzati (almeno 500 GB+)
- Server rack UCS C250 M2Due (2) CPU Intel Xeon E5570 a 2,93 GHzRAM (secondo il livello configurato)Unità SAS con controller RAID avanzati (almeno 500 GB+)
- Server rack UCS C460 M2Due (2) CPU Intel Xeon E7-4830 a 2,13 GHzRAM (secondo il livello configurato)Unità SAS con controller RAID avanzati (almeno 500 GB+)

Nota: Utilizza due (2) processori quad-core della stessa potenza di quelli sopra menzionati.

# Software di gestione e licenze VMware

L'appliance virtuale Cisco MSE versione 7.2 supporta ESX/ESXi 4.x e versioni successive.

Per gestire gli host ESXi e configurare e installare le appliance virtuali, Cisco consiglia di installare

vCenter Server 4.x su un computer Windows XP o Windows 7 a 64 bit e di ottenere una licenza vCenter Enterprise. In alternativa, se si dispone di un solo host ESXi, è possibile utilizzare il client vSphere per gestirlo.

# Fabbisogni di risorse

I requisiti delle risorse dipendono dalla licenza che si desidera distribuire. Nella tabella seguente vengono elencati i diversi livelli in base ai quali è possibile configurare il dispositivo virtuale:

| MSE<br>primario                 | Risorse           |     | Licenza supportata<br>(singolarmente) |                 |  |
|---------------------------------|-------------------|-----|---------------------------------------|-----------------|--|
| Livello<br>Virtual<br>Appliance | Memoria<br>totale | CPU | Licenza<br>CAS                        | Licenza<br>wIPS |  |
| Bassa                           | 6 G               | 2   | 2000                                  | 2000            |  |
| Standard                        | 11 G              | 8   | 18000                                 | 5000            |  |
| Alta                            | 20 G              | 16  | 50000                                 | 10000           |  |

**Nota:** i limiti consigliati elencati per le licenze CAS e wIPS sono limiti massimi supportati quando è in esecuzione un solo servizio. Se si desidera eseguire entrambi i servizi sullo stesso accessorio, è necessario rispettare i limiti di coesistenza.

# Configurazione dell'host ESXi

Completare questa procedura per configurare un dispositivo virtuale MSE su un server UCS o simile:

- Verificare che il computer disponga di almeno 500 GB di spazio su disco rigido e di unità SAS veloci con controller RAID avanzati. (utilizzare una dimensione di blocco di almeno 4 MB quando si creano archivi dati per versioni precedenti a ESXi 5.0).
- Installare ESXi.Inserire il disco di installazione ESXi 4.1 o versione successiva e avviare il sistema dall'unità.Se si utilizzano più unità, installare ESXi nell'unità configurata come unità di avvio. Il nome utente predefinito è root e la password è vuota (nessuna password).Nota: se scegli l'unità sbagliata per l'installazione, puoi riformattarla usando un CD Fedora Live.
- 3. Configurare l'indirizzo IP.Scegliere le schede di rete abilitate e attive. Se l'host è connesso a più reti, potrebbero essere disponibili più schede di rete. È possibile impostare lo stesso indirizzo IP durante l'installazione di CIMC. premere F8 durante l'avvio per impostare l'indirizzo IP. Inoltre, modificare la password predefinita.

Una volta configurato ESXi, è possibile utilizzare un computer Windows XP o Windows 7, insieme all'indirizzo IP e alle credenziali di accesso configurate in precedenza, per connettersi all'host ESXi tramite il client vSphere.

Per informazioni sulla licenza dell'host ESXi, fare riferimento a Licensing ESX 4.x, ESXi 4.x e vCenter Server 4.x .

Per informazioni su come configurare gli archivi dati su ESXi, consultare i seguenti articoli:

• Creazione di archivi dati VMFS

### <u>Aumento degli archivi dati VMFS</u>

**Avviso:** Quando si creano gli archivi dati per ESXi 4.1, utilizzare una dimensione di blocco di almeno 4 MB.

# Installazione di MSE Virtual Appliance

L'appliance virtuale MSE viene distribuita come immagine OVA (Open Virtual Appliance) che può essere distribuita su un host ESXi utilizzando il client vSphere. Sono disponibili due versioni OVA: una versione è per un'immagine demo, che richiede solo 60 GB di spazio su disco, mentre l'altra versione è un'immagine di produzione generica.

L'immagine di produzione distribuibile presuppone almeno 500 GB di spazio disponibile su disco nell'archivio dati dell'host ESXi. Gli OVA possono essere selezionati e distribuiti tramite il client vSphere. Per distribuire il modello, scegliete **File > Distribuisci modello OVF**.

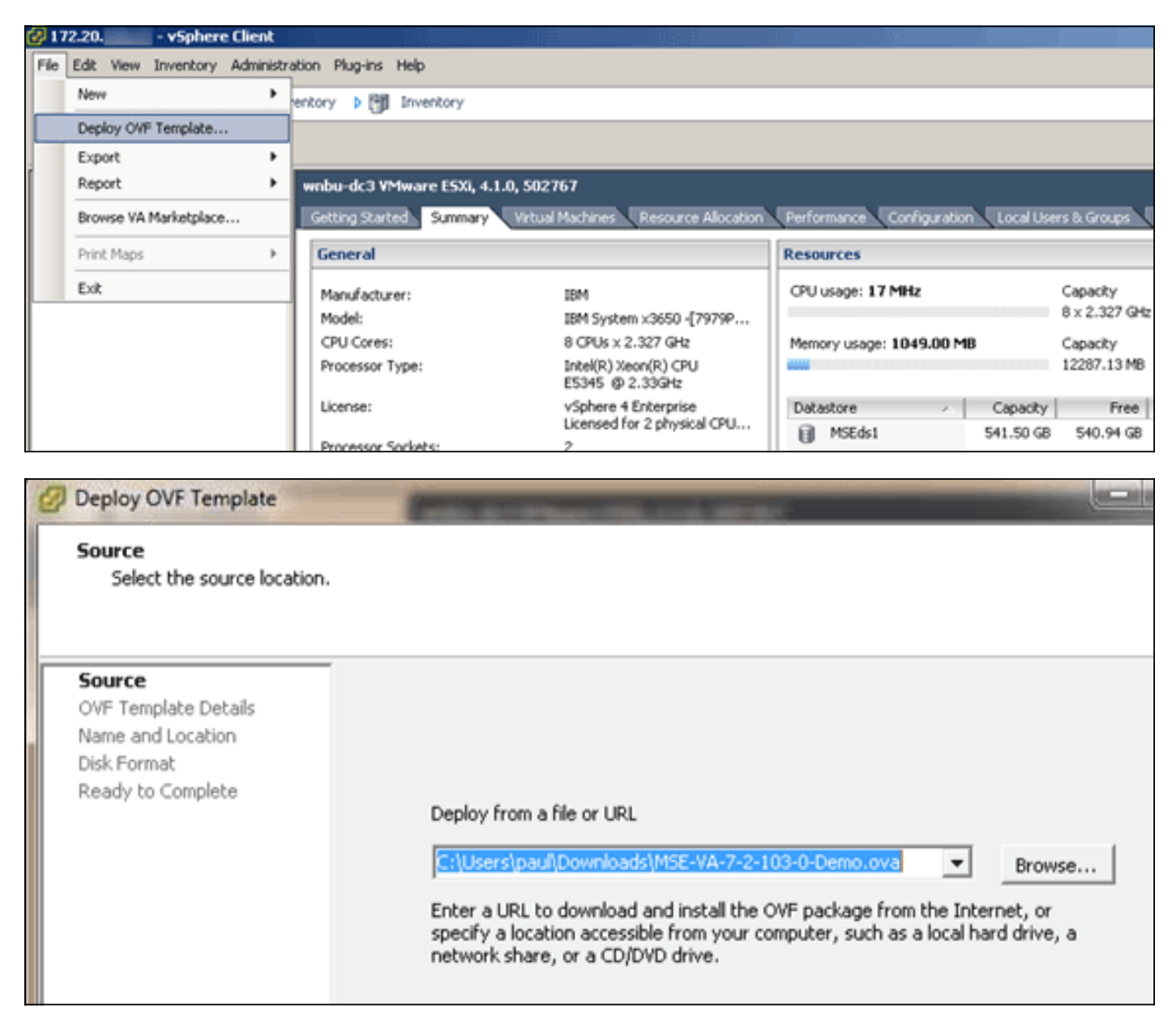

L'installazione dell'immagine richiede alcuni minuti a seconda della velocità della rete. Una volta installato, è possibile modificare la configurazione della macchina virtuale (VM) per configurare l'accessorio; la VM deve essere spenta quando configurata.

# Configurazione dei livelli di MSE Virtual Appliance

Nella tabella riportata in questa sezione sono elencati i livelli configurabili nell'accessorio virtuale e i requisiti delle risorse corrispondenti. Assegnare core dedicati all'accessorio e non ai core virtuali iperthreaded, in quanto influisce sulle prestazioni se si presume che l'host abbia più core virtuali e si installano più accessori. Ad esempio, nell'UCS C200 menzionato in precedenza, sono disponibili otto (8) core fisici, ma sedici (16) core virtuali con hyper-threading. non presumere che siano disponibili sedici (16) core; allocare solo otto (8) core in modo da garantire prestazioni MSE affidabili in caso di stress.

| MSE<br>primario                     | Risorse            | Licenza<br>support<br>(singola<br>) | ata<br>irmente   | MSE secondario<br>supportato |                   |  |
|-------------------------------------|--------------------|-------------------------------------|------------------|------------------------------|-------------------|--|
| Livello<br>Virtual<br>Applianc<br>e | Memori<br>a totale | Licenz<br>a CAS                     | Licenz<br>a wIPS | Applianc<br>e virtuale       | Scatola<br>fisica |  |
| Bassa                               | 6 G                | 2000                                | 2000             | Basso+                       | Non               |  |
| Standard                            | 11 G               | 18000                               | 5000             | Standard<br>+                | supportat         |  |
| Alta                                | 20 G               | 50000                               | 10000            | Alta+                        | Ŭ                 |  |

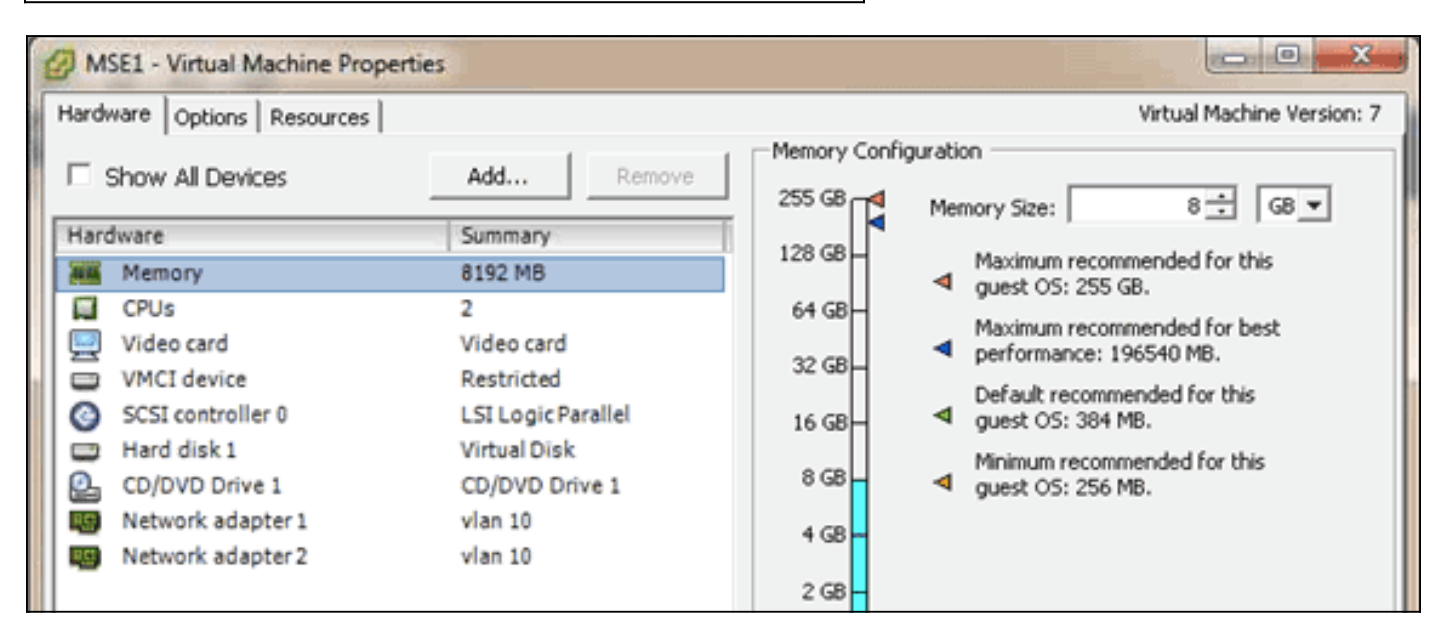

# Configurazione di MSE Virtual Appliance

Una volta installato e configurato il dispositivo virtuale, è possibile accenderlo. Quando l'accessorio viene acceso per la prima volta, è necessario immettere le credenziali di accesso predefinite: root/password.

Al primo accesso, l'accessorio avvia la configurazione del software MSE e installa il database Oracle. Si tratta di un processo che richiede una sola volta e molto tempo, e che richiede almeno 30-40 minuti. Al termine dell'installazione, viene nuovamente visualizzata la richiesta di accesso. Per continuare a configurare l'accessorio, consultare la sezione <u>Configurazione dei servizi di</u> <u>mobilità</u> Engine della *Guida introduttiva a Cisco 3355 Mobility Services Engine*.

## Configurazione della rete

Per impostazione predefinita, le VM utilizzano le impostazioni di rete dell'host; pertanto, non è necessario configurare le schede VM su ESXi. Tuttavia, se all'host sono connesse sia reti pubbliche che private e si desidera che le VM abbiano accesso a entrambe, è possibile configurare le schede di rete VM nel client vSphere.

Nel client vSphere, selezionare l'host, fare clic sulla scheda **Configurazione**, quindi fare clic su **Rete**. È possibile visualizzare le schede fisiche nelle proprietà del commutatore virtuale.

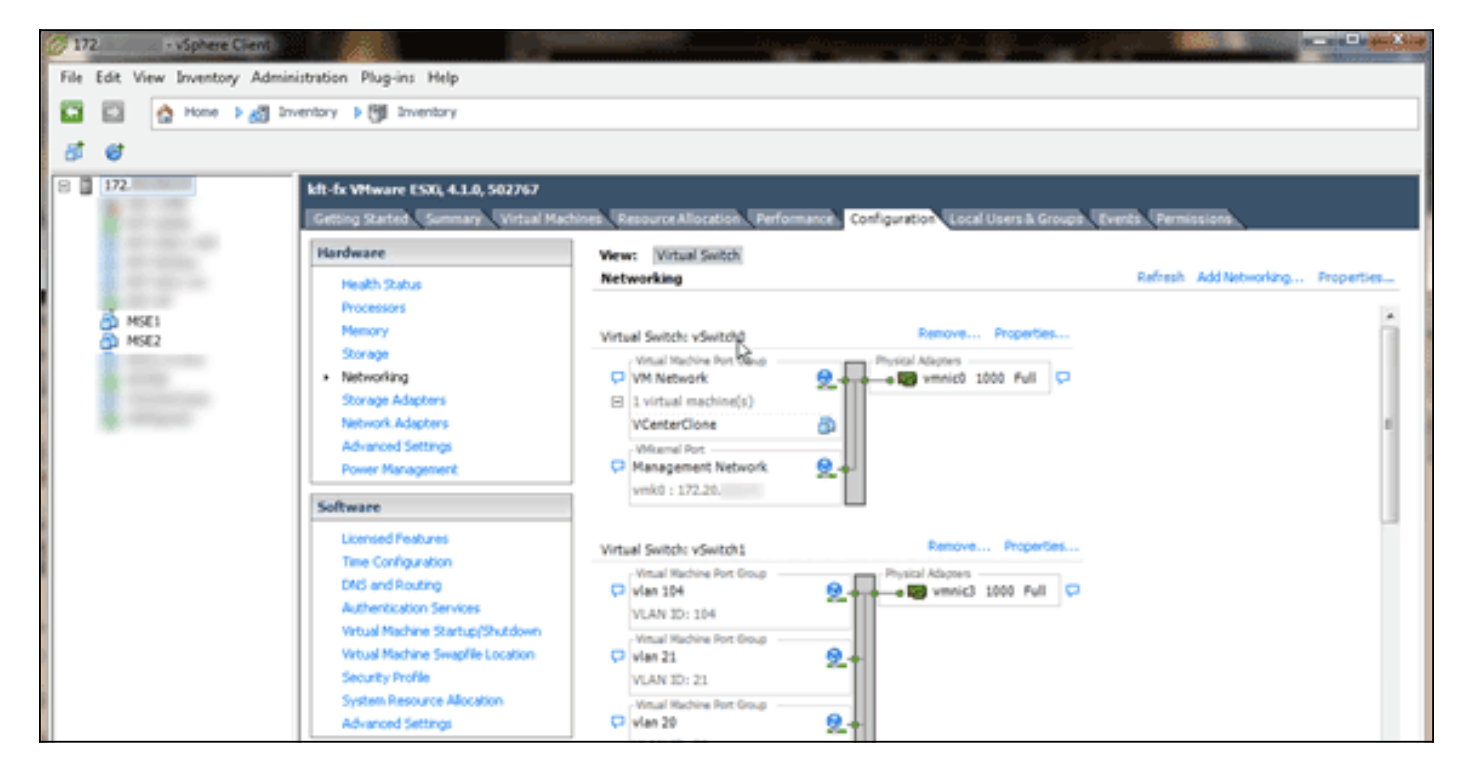

Per isolare le reti, creare switch separati con schede separate. Quindi, è possibile assegnare le schede VM a queste reti in base alle esigenze.

| MSE - Virtual Machine Prop                                                                                       | perties                                                                                          |                                                                                                    |
|----------------------------------------------------------------------------------------------------|--------------------------------------------------------------------------------------------------|----------------------------------------------------------------------------------------------------|
| Hardware Options Resources                                                                                       |                                                                                                  | Virtual Machine Version: 7                                                                                                    |
| Show All Devices                                                                                                 | Add Remove                                                                                       | Device Status                                                                                                    |
| Hardware                                                                                                    | Summary                                                                                          | Connect at power on                                                                                                    |
| Memory (edited)     CPUs     Video card     VMCI device     SCSI controller 0     Hard disk 1     CD/DVD Drive 1 | 8192 MB<br>2<br>Video card<br>Restricted<br>LSI Logic Parallel<br>Virtual Disk<br>CD/DVD Drive 1 | Adapter Type<br>Current adapter: E1000<br>MAC Address<br>00:50:56:89:01:d9<br>Automatic C Manual                                                   |
| Network adapter 2 (ed                                                                                            | ite vlan 10                                                                                      | Network Connection<br>Network label:<br>vlan 10<br>VM Network<br>vlan 104<br>vlan 21<br>vlan 20<br>vlan 12<br>vlan 12<br>vlan 11<br>Vlan 10<br>DMZ |

## Aggiunta di spazio su disco rigido

Se necessario, aggiungere ulteriore capacità del disco alla VM ed espandere le partizioni.

**Nota:** lo script installDrive.sh (che si trova nella directory /opt/mse/framework/bin) rileva nuove unità e ripartisce le partizioni esistenti in modo da utilizzare ed estendere le nuove unità.

Prima di ripartizionare lo spazio su disco, verificare di eseguire il backup della macchina virtuale o almeno dei dati MSE.

Per aggiungere ulteriore spazio su disco alla macchina virtuale, arrestare la macchina virtuale, passare alle impostazioni della macchina virtuale e aggiungere il disco rigido aggiuntivo.

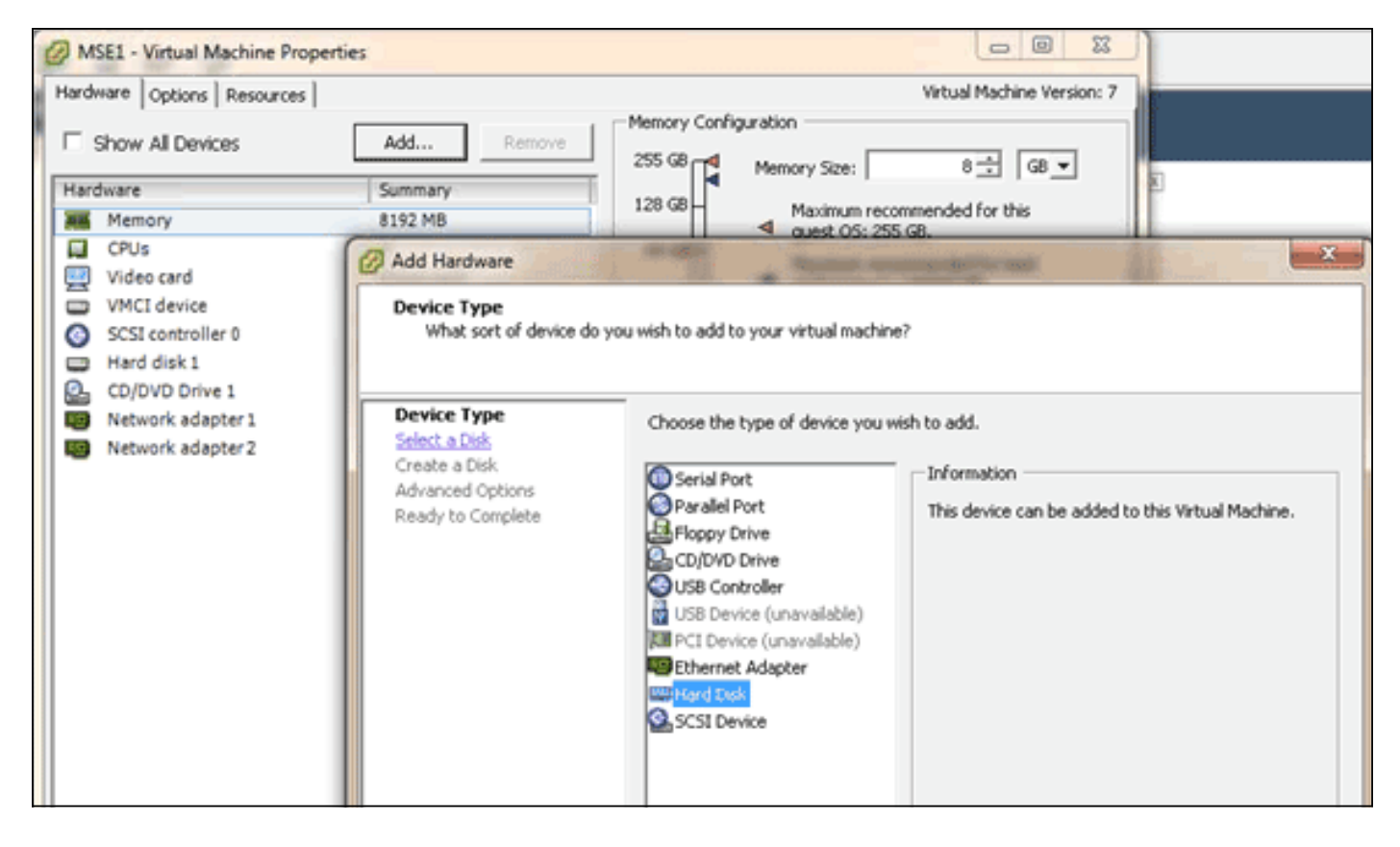

Una volta aggiunto il disco rigido, accendere la VM, accedere all'accessorio ed eseguire lo script installDrive.sh. Lo script deve montare e ripartizionare l'unità appena aggiunta. Se sono stati aggiunti più dischi rigidi, eseguire lo script una volta per ogni nuova unità.

## **Dimensione blocco**

Per le versioni ESXi precedenti alla 5.0, Cisco consiglia di assegnare all'archivio dati sull'host una dimensione di blocco pari o superiore a 4 MB; in caso contrario, la distribuzione dell'OVA potrebbe non riuscire. Se la distribuzione non riesce, è possibile riconfigurare le dimensioni del blocco.

Per riconfigurare le dimensioni del blocco, selezionare ESX host Configuration > Storage > Delete the datastores, quindi aggiungere nuovamente lo storage ai nuovi datastore con una dimensione del blocco di almeno 4 MB.

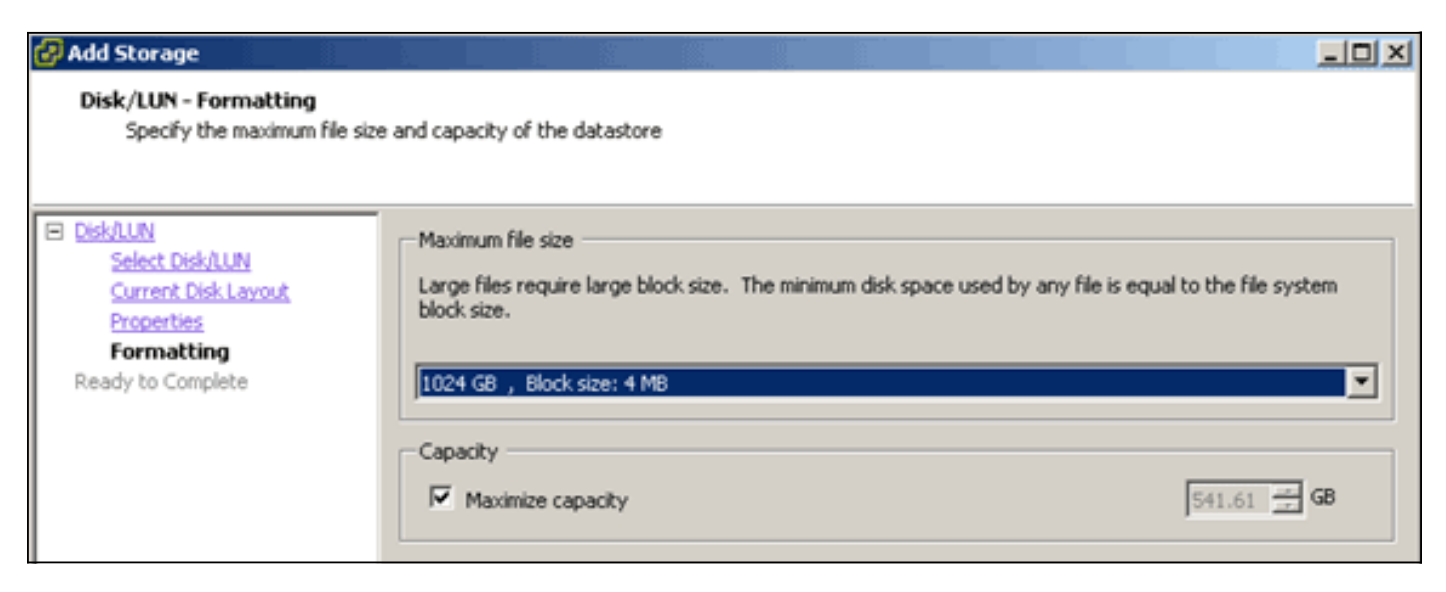

## Strumenti VMware

Se la VM genera il seguente errore, fare clic con il pulsante destro del mouse sulla VM nel client vSphere e scegliere **Guest > Install/Upgrade VMware Tools** per installare o aggiornare gli strumenti VMware:

Guest OS cannot be shutdown because Vmware tools is not installed or running.

## Aggiornamento dell'appliance virtuale

Una volta configurata, l'appliance virtuale deve essere trattata come una scatola MSE fisica. Non è necessario distribuire un nuovo OAV ogni volta che si desidera eseguire l'aggiornamento all'ultima versione di MSE; è possibile scaricare sull'accessorio l'immagine del programma di installazione appropriata e seguire le istruzioni per l'aggiornamento, come per un accessorio fisico.

# Licenze per l'appliance virtuale

Una volta configurato, il dispositivo virtuale può essere utilizzato nella modalità di valutazione (predefinita 60 giorni) senza richiedere una licenza per l'accessorio. Tuttavia, se si prevede di implementare licenze permanenti o di utilizzare funzionalità quali High Availability (HA), è necessario attivare il dispositivo virtuale utilizzando una licenza di attivazione del dispositivo virtuale. È possibile ottenere l'UDI (Unique Device Identifier) dall'appliance virtuale (eseguire **show csludi** sull'appliance) o dalle proprietà generali di Cisco Prime Network Control System (NCS) MSE e utilizzare queste informazioni per acquistare la licenza di attivazione dell'appliance virtuale e le licenze di servizio permanenti.

Nell'immagine sono illustrate le modifiche recenti apportate all'interfaccia utente del centro licenze per l'appliance virtuale.

| A Home Monitor • C                          | onfigure | <ul> <li>Services</li> </ul>                                 | Reports                         | <ul> <li>Administr</li> </ul>                    | ration 🔻                             | _               |                               |          |                  | - ÷ 0 0            |
|---------------------------------------------|----------|--------------------------------------------------------------|---------------------------------|--------------------------------------------------|--------------------------------------|-----------------|-------------------------------|----------|------------------|--------------------|
| ammany<br>NCS Licenses<br>Controller<br>MSE | ¥.       | License Cente<br>Administration > Licen<br>Ø Permanent licen | r<br>se Center ><br>ises includ | Summary > MSE<br>le installed licens<br>Supporte | e counts and in-built i<br>d License | icense counts.  |                               |          | 14               | Entries 1 - 3 of 3 |
| les                                         | >        | MSE Name (UDI)                                               | Service                         | Platform Limit                                   | Туре                                 | Installed Limit | License Type                  | Count    | Unlicensed Count | 1 % Used           |
|                                             |          | MSE-65 Not Acti                                              | vated (                         | JR-HSE-VA-KS                                     | V01:mse-87.cisco                     | .com_af72941    | 0-82f7-11e0-aa6d-0            | 0505691  | 000f)            |                    |
|                                             |          | Activation st                                                | atus s                          | 18000                                            | CAS Elements                         | 100             | Evaluation ( 59 days<br>left) | 0        | 0                | 0%                 |
|                                             |          |                                                              | -                               | 5000                                             | wIPS Monitor Mode<br>APs             | 10              | Evaluation ( 60 days left)    | 0        | 0                | 0%                 |
|                                             |          |                                                              | WP'S                            | 3000                                             | wIPS Local Mode AP                   | s 10            | Evaluation ( 60 days left)    | 0        | •                | 0%                 |
|                                             |          |                                                              | MSAP                            | 10000                                            | Service<br>Advertisement Clicks      | 1000            | Evaluation ( 60 days left)    | 0        | 0                | 0%                 |
|                                             |          | mse-215 Activat                                              | ted (AIR                        | MSE-VA-K9:V                                      | 01:mse-81.cisco.co                   | m_83d9a67e-     | 92a4-11e0-85de-00             | 0c295720 | 129) UDI         |                    |
|                                             |          |                                                              | CAS                             | 50000                                            | CAS Elements                         | 50000           | Permanent                     | 49390    | 0 🖬              |                    |
|                                             |          |                                                              |                                 |                                                  | wIPS Monitor Mode<br>APs             | 10              | Evaluation ( 60 days left)    | 0        | 0                | 0%                 |
|                                             |          |                                                              | wPS                             | 10000                                            | wIPS Local Mode AP                   | s 10            | Evaluation ( 60 days left)    | 0        | 0                | 0%                 |
|                                             |          |                                                              | MSAP                            | 10000                                            | Service<br>Advertisement Clicks      | 1000            | Evaluation ( 60 days left)    | 0        | •                | 0%                 |
|                                             |          | () mse-207 ( A)                                              | R-MSE-3                         | 310-K9:V01:No                                    | t Specified)                         |                 |                               |          |                  |                    |
|                                             |          |                                                              |                                 |                                                  |                                      |                 | Evaluation ( 60 days          |          |                  |                    |

Per il dispositivo virtuale, un messaggio accanto al nome MSE indica chiaramente se è attivato o meno. Sono inoltre disponibili due colonne limite: Nella colonna Limite piattaforma è indicata la

licenza massima supportata per il servizio su questo accessorio (in base all'allocazione delle risorse alla VM), mentre nella colonna Limite installato è indicata la licenza effettiva installata o disponibile tramite valutazione sull'accessorio.

## Alta disponibilità sull'appliance virtuale

Per poter utilizzare la funzione HA, è necessario attivare sia l'accessorio principale che quello secondario con una licenza di attivazione dell'accessorio virtuale.

## Configura alta disponibilità

Èpossibile impostare la configurazione HA tramite il server MSE primario su NCS.

| cisco Prime<br>Cisco Network Control System                                                                                                    |                                                                                                    | Virtual Domain: ROOT-DOMAZV                                                                                                    | I stoot * Log Out             | <b>→</b>   |
|----------------------------------------------------------------------------------------------------|----------------------------------------------------------------------------------------------------|----------------------------------------------------------------------------------------------------|-------------------------------|------------|
| 🛕 Home Monitor 🔻 Configure                                                                                                    | Services      Reports      Adv                                                                                                    | inistration •                                                                                                    |                               | * 🖬 😣      |
| System       Image: Control of Control of Contro | HA Configuration : mse-65<br>Services > Hubitry Services Engines > System ><br>Configure High Availability Parameters<br>Primary Health Monitor P merei<br>Secondary Device Name mse-223<br>Secondary Password ♥ •••••<br>Failover Type ♥ Manual<br>Failoack Type ♥ Manual<br>Long Failover Wat ♥ 10<br>Save | Services High Availability > Configure High Availability > Configure High Availability > Configure High Availability > Configure High Availability = 25 |                               |            |
| 💁 Tools   🔂 Help                                                                                                    |                                                                                                    |                                                                                                    | Alarm Browser   Alarm Summary | 01 1 1 2 0 |

| a Home Monitor ♥ Centig | HA Configuration : mse-6<br>Services > Mobility Services Engines > Sy | S Services High Availability > Configure High Availability Parameters |         |
|-------------------------|-----------------------------------------------------------------------|-----------------------------------------------------------------------|---------|
|                         | Configuration<br>Secondary MSE needs to be activ                      | vated with a Virtual Appliance license. Add a license and save the    | config. |
|                         |                                                                       | ок                                                                    |         |
|                         | Activate Secondary with License                                       | Bowse                                                                 |         |
|                         | Fallover Type @                                                       | Manual 💌                                                              |         |
|                         | Failback Type 🕸                                                       | Menual                                                                |         |
|                         | Long Failover Wait @                                                  | 10 seconds                                                            |         |
|                         | Save Delete                                                           |                                                                       |         |
|                         |                                                                       |                                                                       |         |
|                         |                                                                       |                                                                       |         |
|                         |                                                                       |                                                                       |         |

## Attivazione di MSE secondario

L'accessorio secondario deve essere attivato. È possibile usare le informazioni UDI per richiedere una licenza di attivazione per il server MSE secondario. Nella pagina Configurazione HA, cercare la licenza e fare clic su **Salva**. L'opzione HA verrà impostata dopo l'attivazione corretta dell'MSE secondario.

| cisco Prime<br>CISCO Network Control System                                                                                                    |                                                                                                    | Vitual Domain: ROOT-DOMAINroot * Log Out P                                                                                                    |
|----------------------------------------------------------------------------------------------------|----------------------------------------------------------------------------------------------------|----------------------------------------------------------------------------------------------------|
| A Home Monitor • Configure                                                                                                    | Services     Reports                                                                                                    | Administration • 😢 🔂                                                                                                    |
| System       Image: Ceneral Properties         Active Sessions       Image: Trap Destinations         Trap Destinations       Active Sessions         Image: Trap Destinations       Advanced Parameters         Image: Trap Destinations       Advanced Parameters         Image: Trap Destinations       Advanced Parameters         Image: Trap Destinations       Image: Trap Destinations         Image: Trap Destinations       Image: Trap Destinations         Image: HA Configuration       Image: Trap Destinations         Image: HA Configuration       Image: Trap Destinations         Image: HA Configuration       Image: Trap Destinations         Image: HA Configuration       Image: Trap Destinations         Image: Coups       Image: Trap Destinations         Image: Server Events       Image: Server Events         Image: NCS Alarms       Image: NCS Events         Image: NCS Events       Image: NCS Events         Image: NCS Events       Image: Restore         Image: Download Software       Image: Download Software         Context Aware Service       Image: Descue Service | HA Configuration : mse-65<br>Services > Mobility Services Engines > Syr<br>Configuration<br>Primary Health Monitor IP<br>Secondary Device Name<br>Secondary Pathores<br>Secondary Pathore UDI<br>Secondary Activation Status<br>Activate Secondary with License<br>Failback Type @<br>Long Failover Walt @<br>Secondary Delete | Serves High Auslability > Configure High Availability Parameters<br>me-223<br>223<br>AR-MSE-VA-K3:VU1:mse-82.cisco.com_dda13056-9dbf-11e0-b0c2-005056910018<br>Net Activated<br>C:Locator/Learner/MSE-223-VIF Browne.<br>Manual •<br>10 seconds |
| 😰 Tools I 🛃 Help                                                                                                    |                                                                                                    | Alarm Browser   Alarm Summary 🧔 1 👸 1 🛕 0                                                                                                    |

## Disattivazione di MSE secondario

Se è necessario eliminare la licenza di attivazione dal server MSE secondario, è possibile fare clic sulla casella di controllo e scegliere **Salva** per disattivare il server MSE secondario.

| allasta Cisco Prime                                                                                                    |                                                                                                    |
|----------------------------------------------------------------------------------------------------|----------------------------------------------------------------------------------------------------|
| A Home Monitor Configure                                                                                                    | Virtual Domain: ROOT-DOMAIN _root * Log Out      Services * Reports * Administration *                                                                                                    |
| System             General Properties           Active Sessions             Active Sessions           Arap Destinations             Active Sessions           Active Sessions             Active Sessions           Active Sessions             Active Sessions           Active Sessions             Active Sessions           Active Sessions             HA Configuration           HA Status             HA Status           Accounts             HA Status           Accounts             Croups           Audit Logs             Audit Logs           MNSP Connection Status             MMSP Connection Status           Maintenance             Restore           Context Aware Service             Context Aware Service | Had Configuration: mee dS   Services Provides Services Payment Services High Availability - Configure High Availability Parameters   Configuration   Prime y Headt Monitor P   Prime y Headt Monitor P Prime y Headt Monitor P Prime y Headt Monitor P Prim y Headt |
| Tools I C Help                                                                                                    | Alerm Browser   Alarm Summary 🔮 1 😵 1 🎄 0                                                                                                    |

Appliance virtuale su ESXi 5.0

Su ESXi 5.0, la dimensione del blocco è fissa a 1 MB in quanto supporta installazioni VM di grandi dimensioni. Per poter assegnare più di otto (8) core all'appliance virtuale, è necessario aggiornare l'hardware virtuale. Per aggiornare l'hardware virtuale, selezionare MSE e scegliere **Aggiorna hardware virtuale**, come mostrato nell'immagine seguente:

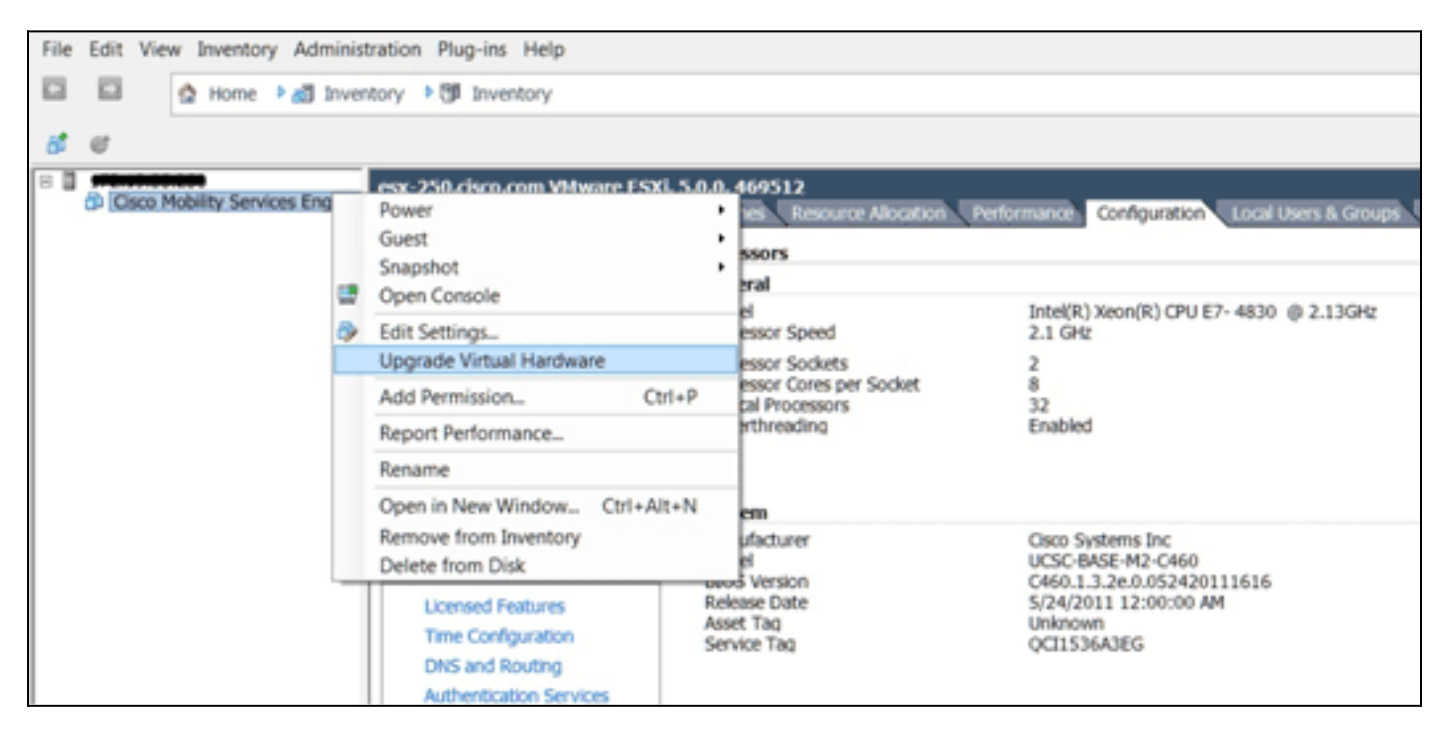

## Procedura console MSE

- 1. Accedere alla console con queste credenziali: root/password.Al primo avvio, MSE chiede all'amministratore di avviare lo script di installazione.
- 2. Immettere yes in questo

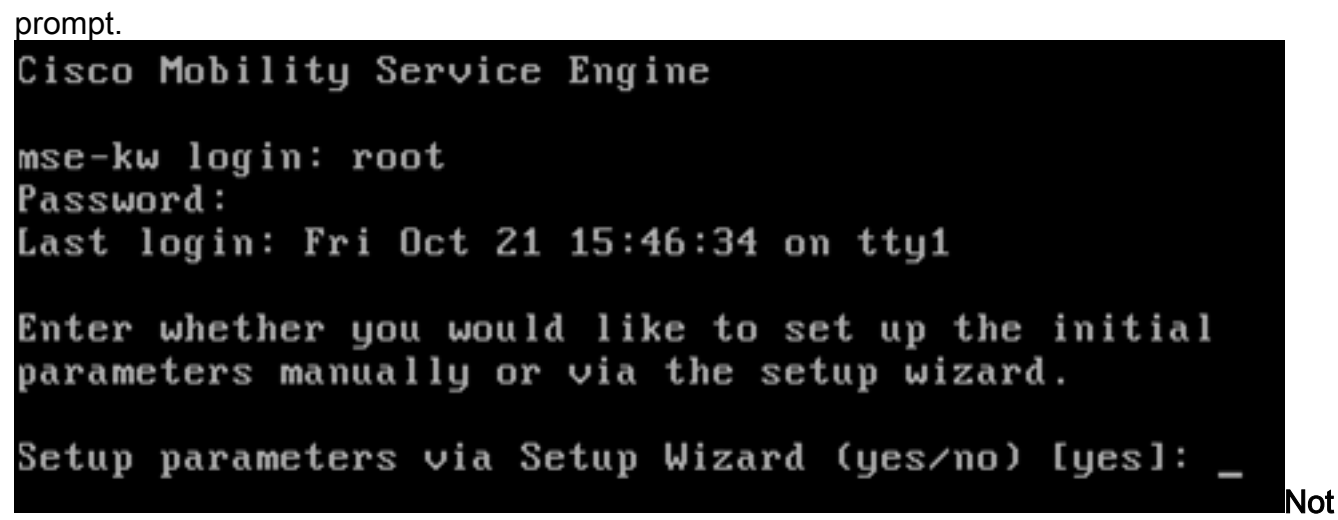

**a:** se il programma di installazione di MSE non viene richiesto, immettere il comando seguente: /opt/mse/setup/setup.sh.

3. Configurare il nome host:

Please enter the requested information. At any prompt, enter ^ to go back to the previous prompt. You may exit at any time by typing <Ctrl+C>. You will be prompted to choose whether you wish to configure a parameter, skip it, or reset it to its initial default value. Skipping a parameter will leave it unchanged from its current value. Changes made will only be applied to the system once all the information is entered and verified. Current hostname=[mse-kw] Configure hostname? (Y)es/(S)kip/(U)se default [Skip]: y The host name should be a unique name that can identify the device on the network. The hostname should start with a letter, end with a letter or number, and contain only letters, numbers, and dashes. Enter a host name [mse-kw]:

4. Configurare il nome di dominio

DNS: Configure domain name? (Y)es/(S)kip/(U)se default [Skip]: y Enter a domain name for the network domain to which this device belongs. The domain name should start with a letter, and it should end with a valid domain name suffix such as ".com". It must contain only letters, numbers, dashes, and dots. Enter a domain name [corp.rf-demo.com]: \_

5. Configurare il ruolo HA

primario: Current role=[Primary] Configure High Availability? (Y)es/(S)kip/(U)se default [Skip]: \_

6. Configurare i parametri dell'interfaccia

```
Ethernet:
Current IP address=[10.10.10.11]
Current eth0 netmask=[255.255.255.0]
Current gateway address=[10.10.10.1]
Configure eth0 interface parameters? (Y)es/(S)kip/(U)se default [Skip]:
```

7. Quando vengono richiesti i parametri dell'interfaccia eth1, digitare **Skip** per procedere al passaggio successivo, in quanto per il funzionamento non è necessaria una seconda scheda NIC.

The second ethernet interface is currently disabled for this machine. Configure eth1 interface parameters? (Y)es/(S)kip/(U)se default [Skip]:

**Nota:** l'indirizzo configurato deve fornire connettività IP ai WLC prospettici e al sistema di gestione WCS utilizzati con l'accessorio.

8. Immettere le informazioni sui server DNS. Per la corretta risoluzione del dominio è richiesto un solo server DNS. Immettere i server di backup per la

```
resilienza.
```

```
Domain Name Service (DNS) Setup
DNS is currently enabled.
Current DNS server 1=[10.10.10.10]
Configure DNS related parameters? (Y)es/(S)kip/(U)se default [Skip]:
```

9. Configurare il fuso orario. Cisco consiglia di utilizzare l'ora UTC (Coordinated Universal Time).Se il fuso orario predefinito di New York non è applicabile al proprio ambiente, sfogliare i menu di posizione per selezionare il fuso orario

```
Corretto.

Current timezone=[America/New_York]

Configure timezone? (Y)es/(S)kip/(U)se default [Skip]: y

Enter the current date and time.

Please identify a location so that time zone rules can be set correctly.

Please select a continent or ocean.

1) Africa

2) Americas

3) Antarctica

4) Arctic Ocean
```

10. Quando viene richiesto di configurare il giorno e l'ora del riavvio futuri, digitare

```
Skip.
```

Enter whether you would like to specify the day and time when you want the MSE to be restarted. If you don't specify g, then Saturday 1 AM will be taken as default.

Configure future restart day and time ? (Y)es/(S)kip [Skip]:

11. Configurare il server syslog remoto, se applicabile.

```
Configure Remote Syslog Server to publish/MSE logs MSE logs.
A Remote Syslog Server has not been configured for this machine.
Configure Remote Syslog Server Configuration parameters? (Y)es/(S)kip/(U)s
ult [Skip]:
```

12. Configurare il protocollo NTP (Network Time Protocol) o l'ora di sistema.L'NTP è opzionale, ma assicura che il sistema mantenga un'ora di sistema accurata. Se si sceglie di abilitare NTP, l'ora di sistema verrà configurata dai server NTP selezionati. In caso contrario, verrà richiesto di immettere la data e l'ora

```
correnti.
```

```
Network Time Protocol (NTP) Setup.
If you choose to enable NTP, the system time will be
configured from NTP servers that you select. Otherwise,
you will be prompted to enter the current date and time.
NTP is currently enabled.
Current NTP server 1=[10.10.10.10]
Current NTP server 2=[none]
Configure NTP related parameters? (Y)es/(S)kip/(U)se default [Skip]:
```

13. Quando viene richiesto di configurare il banner di accesso, digitare

Skip.

Current Login Banner = [Cisco Mobility Service Engine] Configure login banner (Y)es/(S)kip/(U)se default [Skip]:

14. Abilitare l'accesso alla directory principale della console locale.Questo parametro viene utilizzato per abilitare/disabilitare l'accesso alla console locale al sistema. È necessario abilitare l'accesso alla directory principale della console locale per consentire la risoluzione dei problemi locale. Il valore predefinito è

Skip.

```
System console is not restricted.
Configure system console restrictions? (Y)es/(S)kip/(U)se default [Skip]:
```

15. Abilitare l'accesso radice Secure Shell (SSH).Questo parametro viene utilizzato per abilitare/disabilitare l'accesso della console remota al sistema. Per poter eseguire la risoluzione remota dei problemi, è necessario abilitare l'accesso radice SSH. È tuttavia possibile che i criteri di protezione aziendali richiedano la disabilitazione di questa opzione.

```
SSH root access is currently enabled.
Configure ssh access for root (Y)es/(S)kip/(U)se default [Skip]: _
```

 Configurare la modalità utente singolo e la complessità della password.Questi parametri di configurazione non sono obbligatori; il valore predefinito è

```
Skip.
Single user mode password check is currently disabled.
Configure single user mode password check (Y)es/(S)kip/(U)se default [Skip]:
```

17. Modificare la password di root.Questa operazione è fondamentale per garantire la sicurezza del sistema. Assicurarsi di selezionare una password complessa costituita da lettere e numeri senza parole del dizionario. La lunghezza minima della password è di otto (8) caratteri. Le credenziali predefinite sono

root/password.

```
Configure root password? (Y)es/(S)kip/(U)se default [Skip]: _
```

18. Configurare i parametri relativi all'accesso e alla

password:

```
Login and password strength related parameter setup
Maximum number of days a password may be used : 99999
Minimum number of days allowed between password changes : 0
Minimum acceptable password length : disabled
Login delay after failed login : 5
Checking for strong passwords is currently enabled.
Configure login/password related parameters? (Y)es/(S)kip/(U)se default
```

19. Configurare una password di avvio (Grub). (Facoltativo)Questo parametro di configurazione non è obbligatorio. Il valore predefinito è

Skip.

```
GRUB password is not currently configured.
Configure GRUB password (Y)es/(D)isable/(S)kip/(U)se default [Skip]:
```

20. Configurare il nome utente di comunicazione NCS.

Configure NCS communication username? (Y)es/(S)kip/(U)se default [Skip]:

21. Accettare la modifica apportata alla

configurazione.

Configuration Changed Is the above information correct (yes, no, or ^): Nell'immagine è illustrato un esempio della schermata di completamento: ing the Liactorm Flushing firewall rules: 1 Setting chains to policy ACCEPT: nat filter ] Unloading iptables modules: Removing netfilter NETLINK layer. C OK ] ip\_tables: (C) 2000-2006 Netfilter Core Team Netfilter messages via NETLINK v0.30. ip\_conntrack version 2.4 (8192 buckets, 65536 max) - 304 bytes per conntrack Starting MSE Platform Flushing firewall rules: C ] Setting chains to policy ACCEPT: filter Ľ OK 1 Unloading iptables modules: Removing netfilter NETLINK layer. L OK ] syslogd: unknown facility name "LOCAL\*" ip\_tables: (C) 2000-2006 Netfilter Core Team Netfilter messages via NETLINK v0.30. ip\_conntrack version 2.4 (8192 buckets, 65536 max) - 304 bytes per conntrack Starting Health Monitor, Waiting to check the status. Health Monitor successfully started Starting Admin process... Started Admin process. Starting database .... Database started successfullu. Starting framework and services

22. Eseguire il comando getserverinfo per verificare la

configurazione. Active Wired Clients: 0 Active Elements(Wireless Clients, Rogue APs, Rogue Clients, lients, Tags) Limit: 115 Active Sessions: 1 Wireless Clients Not Tracked due to the limiting: 0 Tags Not Tracked due to the limiting: 0 Rogue APs Not Tracked due to the limiting: 0 Rogue Clients Not Tracked due to the limiting: 0 Interferers Not Tracked due to the limiting: 0 Wired Clients Not Tracked due to the limiting: 0 Total Elements(Wireless Clients, Rogue APs, Rogue Clients, ients) Not Tracked due to the limiting: 0 Context Aware Sub Services Subservice Name: Aeroscout Tag Engine Admin Status: Disabled **Dperation Status: Down** 

# Aggiunta di MSE VA a NCS

1. Accedere alla NCS e scegliere Servizi > Mobility Services

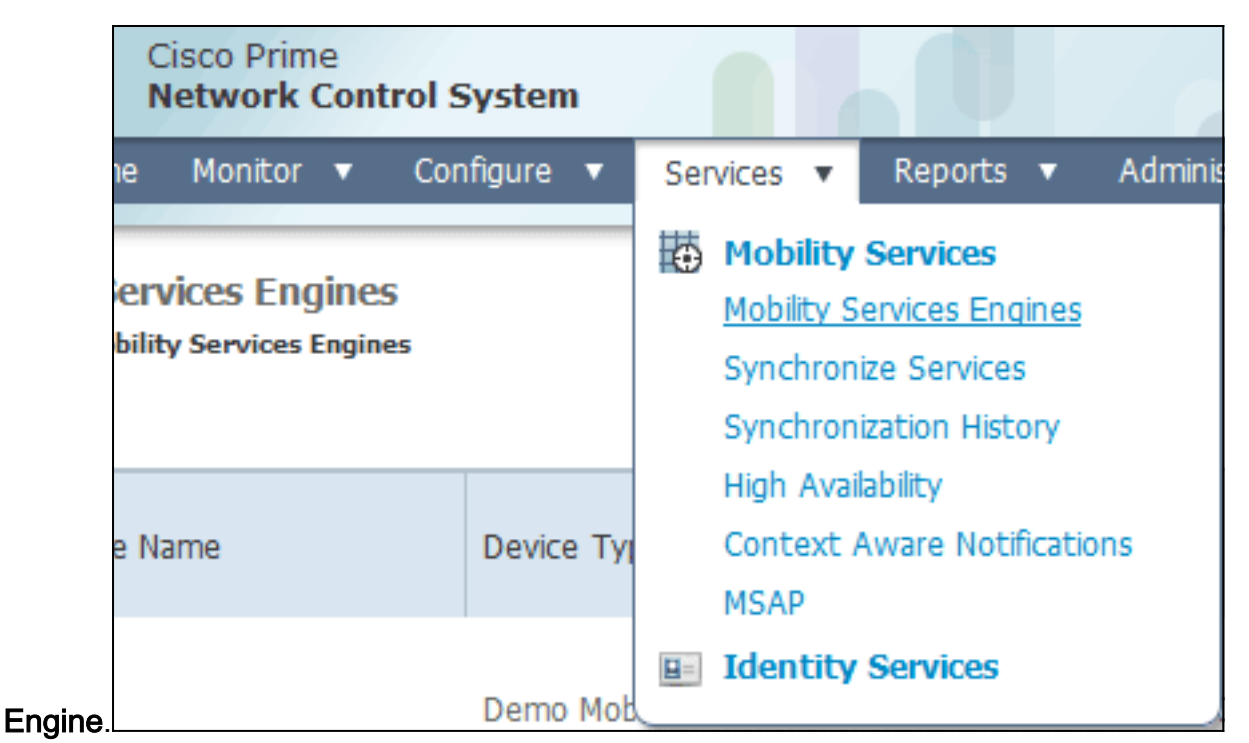

2. Dall'elenco a discesa sul lato destro della pagina, scegliere Aggiungi Mobility Services

| AIN root v Log   | Out                   | ۵.                                |                                            |         | >  |
|------------------|-----------------------|-----------------------------------|--------------------------------------------|---------|----|
|                  |                       |                                   |                                            | 8 😫     | 0  |
|                  |                       | Add Mobi                          | ity Services E                             | ngine 💌 | Go |
|                  |                       | Select a<br>Add Loca              | a command<br>tion Server                   |         |    |
| Secondary Server | Name                  | Add Mobi<br>Delete Se<br>Synchron | ity Services E<br>rvice(s)<br>ize Services | ingine  | 2  |
| lot Supported    | Cont<br>Servi<br>wIPS | Edit Confi<br>Service             | ization History<br>iguration<br>Disabled   | Down    |    |

Engine, quindi fare clic su Vai.

 Immettere un nome di dispositivo univoco per MSE, l'indirizzo IP precedentemente configurato durante l'installazione di MSE, un nome di contatto per il supporto. e il nome utente e la password NCS configurati durante la configurazione di MSE.Non modificare il nome utente predefinito di *admin*. È possibile mantenere l'impostazione predefinita.

| att Cisco NCS - MSE Configuration Wizar     | *                                                                                                    |                                                                                                    |                                                                                                    |                       |
|---------------------------------------------|----------------------------------------------------------------------------------------------------|----------------------------------------------------------------------------------------------------|----------------------------------------------------------------------------------------------------|-----------------------|
| cisco Prime<br>cisco Network Control System |                                                                                                    |                                                                                                    |                                                                                                    | root Log Out          |
|                                             | Add Mobility Services Engine                                                                                                    |                                                                                                    |                                                                                                    |                       |
| Add MSE Configuration                       |                                                                                                    |                                                                                                    |                                                                                                    |                       |
| Licensing                                   | Device Name                                                                                                    | mse2                                                                                                    |                                                                                                    |                       |
| Select Service                              | IP Address                                                                                                    | 10.10.10.11                                                                                                    |                                                                                                    |                       |
| Tracking                                    |                                                                                                    |                                                                                                    |                                                                                                    |                       |
| Assign Maps                                 | Contact Name                                                                                                    |                                                                                                    |                                                                                                    |                       |
|                                             | Usemame P                                                                                                    | admin                                                                                                    |                                                                                                    |                       |
|                                             | Password P                                                                                                    | •••••                                                                                                    |                                                                                                    |                       |
|                                             | HTTP.₽                                                                                                    | Enable                                                                                                    |                                                                                                    |                       |
|                                             | Delete synchronized service assign<br>O Selecting Delete synchronized ser-<br>Existing location history data is retained,<br>O Starting version 7.2.x of the MSE, Vir<br>using the VIP and not the health monitor | nents 🗹 (Network designs, controllers, wired switches<br>vice assignments permanently removes all pervice as<br>however you must use manual service assignments to d<br>hual IP (VIP) address support has been added for High Au<br>IP. | and event definitions)<br>signments from the MSE.<br>is any future location calculations.<br>valiability. If you wish to use High Availability and have configur | ed a VIP, add the MSE |
|                                             |                                                                                                    |                                                                                                    |                                                                                                    | Next                  |

- 4. Fare clic su **Next** (Avanti).
- 5. Fare clic su **Licenze** e verificare le licenze. Al momento dell'installazione, la licenza demo predefinita è sufficiente per il test. È possibile aggiungere altre licenze acquistate o rimuovere licenze nella pagina

| licenze.                            |                   |            |                     |                                |                 |                               |         |                 |          |         |
|-------------------------------------|-------------------|------------|---------------------|--------------------------------|-----------------|-------------------------------|---------|-----------------|----------|---------|
| Cisco MCS - License Center - 1      | 0.10.10 +         |            |                     |                                |                 |                               |         |                 |          |         |
| cisco Prime<br>Cisco Network Contro | l System          |            | 1/0                 |                                |                 |                               |         |                 | 700      | t Log O |
|                                     | MSE License Su    | immary     |                     |                                |                 |                               |         |                 |          |         |
| Edit MSE Configuration              | O Permanent licen | ses includ | le installed licens | e counts and in-built lo       | ense counts.    |                               |         |                 |          |         |
| Licensing                           | MSE Name (UDI)    | Service    | Platform Limit      | Туре                           | Installed Limit | License Type                  | Count   | Unlicensed Coun | t % Used |         |
| Select Service                      | esse2 Not Activa  | ted ( All  | R-MSE-VA-K9:        | /01:mse-kw.corp.rf-c           | lemo.com_53     | 9b9f18-e86b-11e0-9            | 0b7-000 | c29556bb7)      |          |         |
| Tracking                            |                   | CAS        | 2100                | CAS Elements                   | 100             | Evaluation ( 60 days<br>left) | 0       | 0               | 0%       |         |
| Assign Maps                         |                   | wIPS 20    | 2000                | wIPS Monitor Mode<br>APs       | 10              | Evaluation ( 60 days left)    | 0       | 0               | 0%       |         |
|                                     |                   |            | 2000                | wIPS Local Mode APs            | 10              | Evaluation ( 60 days<br>left) | 0       | 0               | 0%       |         |
|                                     |                   | MSAP       | 0                   | Service Advertisemen<br>Clicks | t 100           | Evaluation ( 60 days<br>left) | 0       | 0               | 0%       |         |
|                                     | Add License       | Remove     | Linense             |                                |                 |                               |         |                 |          |         |
|                                     | Non presse        | NUTION     | ocense              |                                |                 |                               |         |                 |          |         |
|                                     |                   |            |                     |                                |                 |                               |         |                 |          |         |
|                                     |                   |            |                     |                                |                 |                               |         |                 |          |         |
|                                     |                   |            |                     |                                |                 |                               |         |                 |          |         |
|                                     |                   |            |                     |                                |                 |                               |         |                 |          |         |
|                                     |                   |            |                     |                                |                 |                               |         |                 |          |         |
|                                     |                   |            |                     |                                |                 |                               |         |                 |          |         |
|                                     |                   |            |                     |                                |                 |                               |         |                 | Back     | Nex     |

6. Fare clic su **Next** (Avanti).

| :::: Cisco NCS - Mobility Services Engine   | +      |                                             |
|---------------------------------------------|--------|---------------------------------------------|
| cisco Prime<br>cisco Network Control System |        | net Log Cut                                 |
|                                             | Select | t Mobility Service                          |
| Edit MSE Configuration                      |        |                                             |
| Licensing                                   | 121    | Contrast Burgera Canica                     |
| Select Service                              | æ      | Volument nimele permue                      |
| Tracking                                    |        | Cisco Tag Engine                            |
| Assign Maps                                 |        | O Partner Tag Engine                        |
|                                             |        | Cisco client engine is required for clients |
|                                             | 1      | Wireless Intrusion Protection Service       |
|                                             |        | MSAP Service                                |
|                                             |        |                                             |
|                                             |        |                                             |
|                                             |        |                                             |
|                                             |        |                                             |
|                                             |        |                                             |
|                                             |        |                                             |
|                                             |        |                                             |
|                                             |        | Back Next                                   |

- 7. Nella pagina Select Mobility Service, fare clic sul pulsante di opzione **Cisco Tag Engine** (disponibile dalla versione 7.0MR) (per il supporto di tag client e RFID) oppure fare clic sul pulsante di opzione **Partner Tag Engine** (per Aeroscout, ecc.).
- 8. Per eseguire il test della funzionalità di protezione wIPS delle funzionalità Monitor Mode e Enhanced Local Mode, selezionare la casella di controllo **Servizio protezione intrusioni wireless**.
- 9. Fare clic su Next (Avanti).
- 10. Selezionare le caselle di controllo relative agli elementi da abilitare per il rilevamento e ai parametri della cronologia per tali elementi da rendere disponibili per il reporting cronologico

| <b>J</b>                                                                        |                                                                                                    |                                                                                                    |
|---------------------------------------------------------------------------------|----------------------------------------------------------------------------------------------------|----------------------------------------------------------------------------------------------------|
| Cisco NCS - Configuration Wizard Tra                                            | +                                                                                                    |                                                                                                    |
| Cisco Prime<br>CISCO Network Control System                                     |                                                                                                    | root Log Out                                                                                                    |
| Edt MSE Configuration<br>Licensing<br>Select Service<br>Tracking<br>Assign Maps | Select Tracking & History Parameters.          Tracking         V Wred Clents         Wireless Clents         Rogue AccessPoints         Exclude Adhoc Rogue APs         Rogue Clents         Interferers         Active RFID Tags | History           Wired Stations           Clent Stations           Rogue Access Points           Rogue Clents           Interferes           Asset Tags |
|                                                                                 |                                                                                                    | Back Next                                                                                                    |

11. Fare clic su **Next** (Avanti).

| Cisco NCS - Configuration Wizard Syn        | *                                                                                                    |                                       |      |                                |
|---------------------------------------------|----------------------------------------------------------------------------------------------------|---------------------------------------|------|--------------------------------|
| Cisco Prime<br>Cisco Network Control System |                                                                                                    |                                       |      | root Log Out                   |
| Edit MSE Configuration                      |                                                                                                    |                                       |      | Selected 2   Total 2 😽 🖨 🕸 🎡 🗸 |
| Licensing                                   |                                                                                                    |                                       | Show | 8 - IA                         |
| Select Service<br>Tracking<br>Assign Maps   | <ul> <li>Name</li> <li>System Campus &gt; Building 14 &gt; 1st Floor</li> <li>System Campus &gt; Building 14</li> </ul> | Type Status<br>Floor Area<br>Building |      |                                |
|                                             |                                                                                                    |                                       |      |                                |
|                                             | Synchronize Reset                                                                                                    |                                       |      |                                |
|                                             |                                                                                                    |                                       |      | Back Done                      |

12. Selezionare le caselle di controllo relative all'edificio e al piano esistenti e fare clic su Sincronizza.Una volta eseguita la sincronizzazione, la colonna Stato viene aggiornata per indicare che la progettazione iniziale della rete è stata sincronizzata.

|    | Name                                    | Туре       | Status |
|----|-----------------------------------------|------------|--------|
|    | System Campus > Building 14 > 1st Floor | Floor Area | #      |
| >  | System Campus > Building 14             | Building   | #      |
|    |                                         |            |        |
|    |                                         |            |        |
|    |                                         |            |        |
|    |                                         |            |        |
|    |                                         |            |        |
|    |                                         |            |        |
|    |                                         |            |        |
|    |                                         |            |        |
|    |                                         |            |        |
|    |                                         |            |        |
|    |                                         |            |        |
|    |                                         |            |        |
| Sy | nchronize Reset                         |            |        |

13. Al termine della sincronizzazione, fare clic su **Fine**.Viene visualizzata una finestra di dialogo che indica che le impostazioni MSE sono state

salvate.

| 🚓 Cisco HCS - Configuration Wizard Syn                                           | *                                                                                                    |
|----------------------------------------------------------------------------------|----------------------------------------------------------------------------------------------------|
| Cisco Prime<br>CISCO Network Control System                                      | rot Log Out                                                                                                    |
| Edit MSE Configuration<br>Licensing<br>Select Service<br>Tracking<br>Assign Maps | Image: Status         System Campus > Building 14 > 1st Floor         Floor Area         System Campus >         Image: Type         Status         System Campus >         Image: Type         System Campus >         Image: Type         System Campus >         Image: Type         Image: Type         Image: Type         System Campus >         Image: Type         Image: Type         Image: Type         Image: Type         System Campus >         Image: Type         Image: Type |
|                                                                                  | Synchronize Keper                                                                                                    |
|                                                                                  | Back Done                                                                                                    |

14. Confermare la configurazione nella pagina MSE principale di

| N   | IC:            | S.                                                     |                                                       |                                    |          |                      |                               |                                                          |                                |                   |
|-----|----------------|--------------------------------------------------------|-------------------------------------------------------|------------------------------------|----------|----------------------|-------------------------------|----------------------------------------------------------|--------------------------------|-------------------|
| *   | G              | co NCS - All Servers - 10.10.1                         | 0.20 +                                                |                                    |          |                      |                               |                                                          |                                |                   |
|     | alı<br>cıs     | Cisco Prime                                            | System                                                |                                    |          | Virtual Domain: ROOT | COMADI POOL - LA              | + Q tudge                                                |                                | <b>*</b>          |
| 1   |                | Home Monitor • Con                                     | ifigure • Services • Reports                          | <ul> <li>Administration</li> </ul> | •        |                      |                               |                                                          |                                | 👲 🖨 🚹             |
| N s | 4obi<br>ervice | lity Services Engines<br>s > Hobility Services Engines |                                                       |                                    |          |                      |                               | - Select                                                 | a command                      | ¥ Go              |
| I   |                | Device Name                                            | Device Type                                           | JP Address                         | Version  | Reachability Status  | Secondary Server              | Name                                                     | Admin<br>Status                | Service<br>Status |
| 1   |                | mse2                                                   | Cisco Mobility Services Engine -<br>Virtual Appliance | 10.10.10.11                        | 7.2.1.12 | Reachable            | N/A (Click here to configure) | Context Aware<br>Service<br>w3PS Service<br>MSAP Service | Enabled<br>Enabled<br>Disabled | Up<br>Up<br>Down  |

Assicurarsi di sincronizzare il resto dei progetti di rete, dei controller, degli switch cablati e dei gruppi di eventi, se disponibili.**Nota:** il servizio sensibile al contesto di Cisco dipende fortemente da un orologio sincronizzato tra WLC, NCS e MSE. Se tutti e tre questi sistemi non sono indirizzati allo stesso server NTP e configurati con le stesse impostazioni di fuso orario, il servizio sensibile al contesto non funzionerà correttamente. Prima di tentare una procedura di risoluzione dei problemi, verificare che l'orologio di sistema sia lo stesso su tutti i componenti del sistema sensibile al contesto.

15. Controllare la comunicazione tra MSE e controller per i servizi scelti.verificare che l'MSE comunichi con ciascuno dei controller solo per il servizio scelto; Lo stato del protocollo NMSP (Network Mobility Service Protocol) deve essere attivo.Questa immagine fornisce un esempio di quando il keyhash non viene aggiunto al WLC.

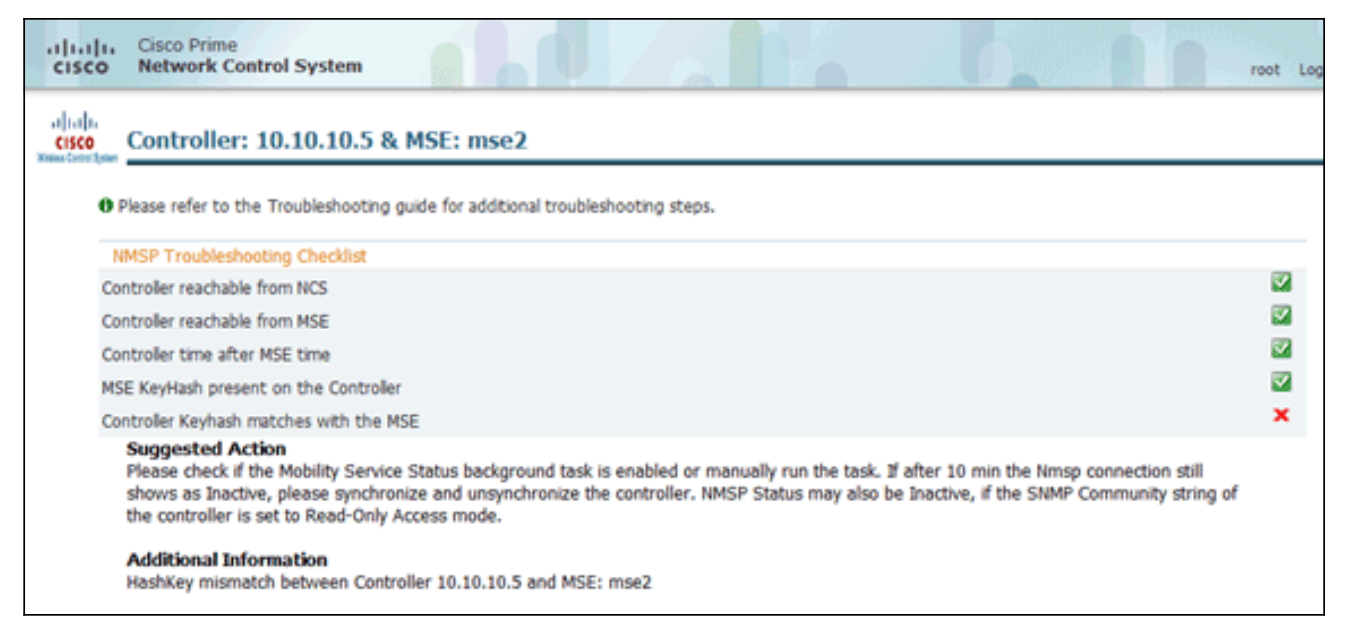

Sulla console WLC, usare il comando **show auth-list**.L'esempio seguente mostra dalla console WLC che non è disponibile alcun server di posizione:

```
(Cisco Controller) >show auth-list
```

```
Authorize MIC APs against AAA ..... disabled
Authorize LSC APs against Auth-List ..... disabled
APs Allowed to Join
AP with Manufacturing Installed Certificate.... yes
AP with Self-Signed Certificate..... no
AP with Locally Significant Certificate..... no
```

er aggiungere manualmente l'MSE e stabilire una connessione NMSP al WLC, attenersi alla seguente procedura:Sulla console MSE eseguire il comando **cmdshell** e quindi il comando **show server-auth-info**.Nell'esempio vengono mostrati l'indirizzo MAC e il keyhash da usare per l'aggiunta al

```
cmd> show server-auth-info
invoke command: com.aes.server.cli.CmdGetServerAuthInfo
Server Auth Info
MAC Address: 00:0c:29:55:6b:b7
Key Hash: 1469187db14ac53ac6108e56b04d48015bdd70d7
WLC. Certificate Type: SSC
```

Eseguire il comando **config auth-list add ssc** <*indirizzo mac*> <*keyhash MSE*>, quindi eseguire il comando **show auth-list**.Nell'esempio viene mostrato come l'MSE sia stato aggiunto al WLC

(manualmente).

(Cisco Controller) config>auth-list add ssc 00:0c:29:55:6b:b7 1469187db14ac53ac6108e56b04d48015bdd70d7 (Cisco Controller) config>exit (Cisco Controller) >show auth-list Authorize MIC APs against AAA ..... disabled Authorize LSC APs against Auth-List ..... disabled APs Allowed to Join AP with Manufacturing Installed Certificate.... yes AP with Self-Signed Certificate..... no AP with Locally Significant Certificate..... no Mac Addr Cert Type Key Hash Co:0c:29:55:6b:b7 SSC 1469187db14ac53ac6108e56b04d48015bdd70d7

Ρ

| Alliva.                    |             |             |           |             |                    |               |
|----------------------------|-------------|-------------|-----------|-------------|--------------------|---------------|
| 🐇 Groups                   | IP Address  | Target Type | Version   | NMSP Status | Echo Request Count | Echo Response |
| <ul> <li>Status</li> </ul> | 10.10.10.5  | Controller  | 7.2.1.51  | Inactive 😽  | 0                  | 0             |
| Server Events              | 10.10.10.25 | Controller  | 7.0.116.0 | Active      | 2                  | 2             |
| Audit Logs                 |             |             |           |             |                    |               |
| NCS Events                 |             |             |           |             |                    |               |
| INMSP Connection Status    |             |             |           |             |                    |               |
|                            |             |             |           |             |                    |               |

# Sulla NCS, verificare che la connessione NMSP sia *Attiva*

## Informazioni di riferimento per la riga di comando

## Comandi WLC

#### config location expiry ?

client Timeout for clients calibrating-client Timeout for calibrating clients tags Timeout for RFID tags rogue-aps Timeout for Rogue APs

#### show location ap-detect ?

| all                                                | Display all (client/rfid/rogue-ap/rogue-client) information |  |  |  |  |
|----------------------------------------------------|-------------------------------------------------------------|--|--|--|--|
| client                                             | Display client information                                  |  |  |  |  |
| rfid                                               | Display rfid information                                    |  |  |  |  |
| rogue-ap                                           | Display rogue-ap information                                |  |  |  |  |
| rogue-client                                       | Display rogue-client information                            |  |  |  |  |
| (Cisco Controller) >show location ap-detect client |                                                             |  |  |  |  |

#### show client summary

| Number of Clients    |                  |         | 7              |      |          |      |       |
|----------------------|------------------|---------|----------------|------|----------|------|-------|
| MAC Address Al       | P Name           | Status  | WLAN/Guest-Lan | Auth | Protocol | Port | Wired |
| 00:0e:9b:a4:7b:7d Al | P6               | Probing | N/A            | No   | 802.11b  | 1    | No    |
| 00:40:96:ad:51:0c AM | P6               | Probing | N/A            | No   | 802.11b  | 1    | No    |
| (Cisco Controller) > | >show location s | summary |                |      |          |      |       |
| Location Summary     |                  |         |                |      |          |      |       |
| Algorithm used:      | A                | verage  |                |      |          |      |       |
| Client               |                  |         |                |      |          |      |       |
| RSSI expiry          | timeout: 5       | sec     |                |      |          |      |       |
| Half life:           | 0                | sec     |                |      |          |      |       |
| Notify Three         | shold: 0         | db      |                |      |          |      |       |
| Calibrating Client   |                  |         |                |      |          |      |       |
| RSSI expiry          | timeout: 5       | sec     |                |      |          |      |       |
| Half life:           | 0                | sec     |                |      |          |      |       |
| Rogue AP             |                  |         |                |      |          |      |       |
| RSSI expiry          | timeout: 5       | sec     |                |      |          |      |       |
| Half life:           | 0                | sec     |                |      |          |      |       |
| Notify Three         | shold: 0         | db      |                |      |          |      |       |
| RFID Tag             |                  |         |                |      |          |      |       |
| RSSI expiry          | timeout: 5       | sec     |                |      |          |      |       |
| Half life:           | 0                | sec     |                |      |          |      |       |
| Notify Three         | shold: 0         | db      |                |      |          |      |       |

#### show rfid config

| RFID | Tag data Collection | Enabled                     |                |
|------|---------------------|-----------------------------|----------------|
| RFID | timeout             | 1200 seconds                |                |
| RFID | mobility            | Oui:00:14:7e : Vendor:pango | State:Disabled |

#### show rfid detail

| RFID address              | 00:0c:cc:7b:77:3b |
|---------------------------|-------------------|
| Vendor                    | Aerosct           |
| Last Heard                | 7 seconds ago     |
| Packets Received          | 40121             |
| Bytes Received            | 2567744           |
| Detected Polling Interval | 30 seconds        |
| Cisco Type                |                   |

#### Content Header

| ==============  |        |
|-----------------|--------|
| CCX Tag Version | 1      |
| Tx Power        | 18 dBm |
| Channel         | 11     |
| Reg Class       | 6      |
| Burst Length    | 1      |

CCX Payload

Nearby AP Statistics:

demo-AP1260(slot 0, chan 11) 6 seconds .... -48 dBm

#### show location plm

Location Path Loss Configuration Calibration Client : Enabled , Radio: Uniband Normal Clients : Disabled , Burst Interval: 60

#### (Cisco Controller) >config location ?

plmConfigure Path Loss Measurement (CCX S60) messagesalgorithmConfigures the algorithm used to average RSSI and SNR valuesnotify-threshold Configure the LOCP notification threshold for RSSI measurementsrssi-half-lifeConfigures half life when averaging two RSSI readingsexpiryConfigure the timeout for RSSI values

#### config location expiry client ?

<seconds> A value between 5 and 3600 seconds

#### config location rssi-half-life client ?

<seconds> Time in seconds (0,1,2,5,10,20,30,60,90,120,180,300 sec)

#### show nmsp subscription summary

## Comandi MSE

Per determinare lo stato dei servizi MSE, eseguire questo comando:

[root@MSE ~]# getserverinfo

Eseguire questo comando per avviare il motore sensibile al contesto per il rilevamento dei client:

[root@MSE ~]# /etc/init.d/msed start

Eseguire questo comando per determinare lo stato del motore sensibile al contesto per il monitoraggio dei client:

[root@MSE ~]# /etc/init.d/msed status

Eseguire questo comando per arrestare il motore sensibile al contesto per il rilevamento dei client:

[root@MSE ~]# /etc/init.d/msed stop
Per eseguire la diagnostica, eseguire questo comando:

[root@MSE ~]# rundiag

**Nota:** il comando **rundiag** può essere utilizzato anche per visualizzare le informazioni UDI MSE necessarie per ottenere il file della licenza per il motore sensibile al contesto per i client.

## Informazioni correlate

- Guida alla configurazione di MSE (dispositivo virtuale e fisico)
- Configurazione alta disponibilità MSE
- Guida alla distribuzione di Cisco WIPS
- Ordinazione prodotti
- Documentazione e supporto tecnico Cisco Systems